# **QUALTON QUALTON QUALTON INTEGRACJA SHOPER**

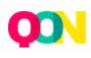

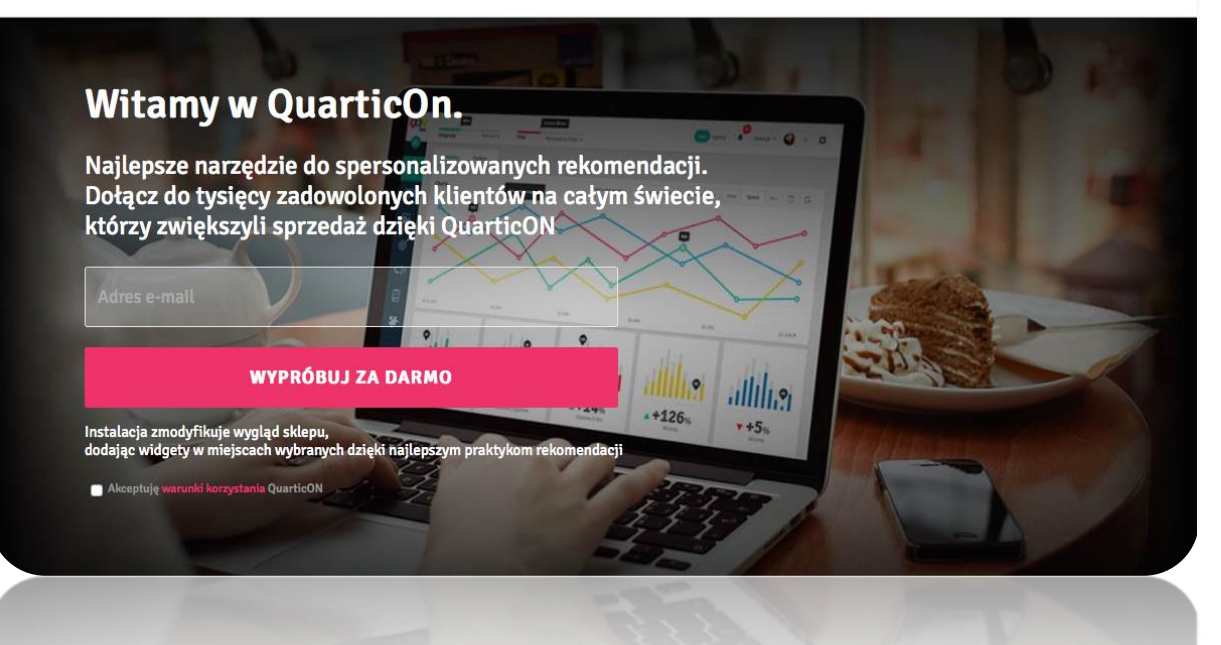

# Spis treści

| 1 | R   | ozp   | ocze | ęcie współpracy instalacja aplikacji QuarticON             | 3  |
|---|-----|-------|------|------------------------------------------------------------|----|
| 2 | R   | ozp   | ocz  | ęcie korzystania z systemu rekomendacji QuarticON          | 5  |
|   | 2.1 |       | Uru  | chomienie aplikacji                                        | 5  |
|   | 2.2 |       | Reje | estracja w QuarticON                                       | 6  |
|   | 2.3 |       | Kon  | figuracja widżetów rekomendacji                            | 7  |
|   | 2.4 |       | Pod  | gląd widżetu na stronie                                    | 8  |
|   | 2.5 |       | Zmia | ana wyglądu widżetu                                        | 8  |
|   | 2   | 2.5.1 | L    | Zmiana rozmiaru widżetu                                    | 9  |
|   | 2   | 2.5.2 | 2    | Zmiana liczby produktów                                    | 9  |
|   | 2   | 2.5.3 | 3    | Formatowanie tekstu                                        | 9  |
|   | 2   | 2.5.4 | 1    | Zmiana ustawień ceny i waluty                              | 10 |
|   | 2   | 2.5.5 | 5    | Dodanie nagłówka widżetu                                   | 10 |
| 3 | R   | lozp  | ocz  | ęcie okresu próbnego systemu - trial                       | 11 |
| 4 | R   | Rapo  | orty |                                                            | 11 |
| 5 | Р   | Pełn  | eir  | nieograniczone uruchomienie systemu w modelu Revenue Share | 12 |

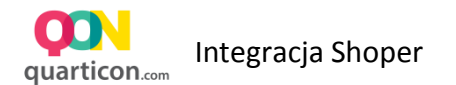

# 1 Rozpoczęcie współpracy instalacja aplikacji QuarticON

W celu rozpoczęcia współpracy, należy zalogować się do panelu administracyjnego swojego sklepu. Następnie z menu Aplikacje, a następnie Aplikacje. Rys.1

| lep działa w wersji próbnej (do końca: 7228 dni), uak                                               | tualnij do pełnej wersji.            | Jeżeli masz pytania, zadzwoń: <b>12 379 32 84</b> lub <mark>napisz do nas</mark> |
|----------------------------------------------------------------------------------------------------|--------------------------------------|----------------------------------------------------------------------------------|
| Strona sklepu                                                                                       | Płatności Shoper 🖉 Szukaj w sklepie  | admin 🗸                                                                          |
| 🚯 Pulpit    Sprzedaż 🛛 🙁 Klienci                                                                    | 🖸 Asortyment 🛇 Marketing 🏨 Raporty 📮 | Zawartość 💥 Narzędzia 😨 Konfiguracja 🏢 Aplikacje                                 |
| Komunikaty sklepu                                                                                   | Sprzedaż                             | Aplikacje                                                                        |
| <ul> <li>zamówienia po terminie realizacji (18)</li> <li>brak produktów w magazynie (10)</li> </ul> | Ostatnie 7 dni 🔻                     | Wartość zamówień                                                                 |
| Twói sklen jest skonfigurowany w 60%                                                                | 1000 zł                              | 5                                                                                |

Na liście AppStore – dodatki i aplikacje dla Twojego sklepu, należy znaleźć aplikację QuarticON

| Aplikacje Moje aplikacje |                                               |   |                               |
|--------------------------|-----------------------------------------------|---|-------------------------------|
| Szukaj: qon              | Cena: wszystkie • Rodzaj aplikacji: wszystkie | - | Sortowanie: Ostatnio dodane 🗸 |
|                          |                                               |   |                               |
|                          | 1.com                                         |   |                               |
| Integracje               |                                               |   |                               |

Po najechaniu kursorem logo, pojawi się opcja do instalacji aplikacji. Należy wybrać **Zainstaluj** 

| Szukaj: <code>qon</code> Cena: wszystkie • Rodzaj aplikacji: wszystkie • Sortowanie: Ostatnio dodane • | Appstore - dodatki i aplika<br>Aplikacje Moje aplikacje | cje dla Twojego sklepu                       |     |                               |
|----------------------------------------------------------------------------------------------------|---------------------------------------------------------|----------------------------------------------|-----|-------------------------------|
| QON<br>Integracje                                                                                      | Szukaj: qon                                             | Cena: wszystkie • Rodzaj aplikacji: wszystki | e • | Sortowanie: Ostatnio dodane 🔻 |
| Instalacja: darmowa Zainstalui                                                                         | <b>QON</b><br>Integracje                                |                                              |     |                               |
|                                                                                                    | instalacja: darmowa                                     | Zainstaluj                                   |     |                               |

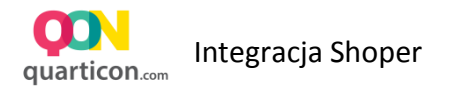

W następnym oknie wyświetli się szczegółowa informacja, z jakich komponentów sklepu korzysta integracja. W celu jej uruchomienia należy zaznaczyć opcję "Akceptuję regulamin appsotre" i wybrać Instaluj

| rawnienia:                                                             | a mailine éé nutremais a satemuis que dei                                                                                                    | -1-4.                                                            |                                                                                                    |
|------------------------------------------------------------------------|----------------------------------------------------------------------------------------------------|------------------------------------------------------------------|----------------------------------------------------------------------------------------------------|
| odanie linków                                                          | dodanie kodu HTML/JavaScript                                                                                                    | dodanie webhooków, wysyłających<br>informacje                    | udzielenie uprawnień do                                                                                                    |
| odanie linku "Konfiguracja" do "Aplikacje / Lista /<br>cona aplikacji" | dodanie kodu HTML/JavaScript do sekcji Integracje<br>własne / Stopka strony, przed zamknięciem<br>dodanie kodu HTML/JavaScript do sekcji Integracje<br>własne / Szczegóły produktu<br>dodanie kodu HTML/JavaScript do sekcji Integracje<br>własne / Potwierdzenie złożenia zamówienia<br>dodanie kodu HTML/JavaScript do sekcji Integracje<br>własne / Nagłówek strony - | order.create<br>product.create<br>product.edit<br>product.delete | Produkty / odczyt + dodawanie + edycja<br>Zamówienia / odczyt + dodawanie<br>Atrybuty produktów / odczyt + dodawanie + edycja<br>Waluty / odczyt<br>Jązyki i lokalizacja / odczyt<br>Strony informacyjne / odczyt<br>Dodatkowe pola obiektów / odczyt<br>Pola dodatkowe / odczyt<br>Konfiguracja sklepu / odczyt |

Po zakończonej instalacji zostanie wyświetlone potwierdzenie, że aplikacja została poprawnie zainstalowana.

| likacje M       | Moje aplikacje                      |
|-----------------|-------------------------------------|
| wierdzenie ins  | nstalacji                           |
| Aplikacja zosta | tała zainstalowana w Twoim sklepie! |

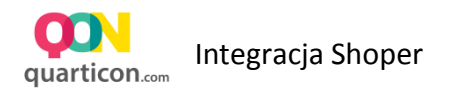

# 2 Rozpoczęcie korzystania z systemu rekomendacji QuarticON

## 2.1 Uruchomienie aplikacji

W celu uruchomienia systemu rekomendacji, należy dokonać jego konfiguracji. W tym celu w menu Aplikacje panelu administracyjnego Shoper, należy wybrać opcję Moje Aplikacje

| 💿 Pulpit d Sprzedaż 🙁 Klienci 🖬 Asortyment 📎 M<br>- Appstore - dodatki i aplikacje dla Twojego sklepu<br>uplikacje Moje aplikacje | Marketing 🏦 Raport | ty 📮 Zawartość | 🗶 Narzędzia 🔅 K | Konfiguracja III Aplikacje<br>Aplikacje<br>Moje aplikacje |
|----------------------------------------------------------------------------------------------------|--------------------|----------------|-----------------|-----------------------------------------------------------|
| Appstore - dodatki i aplikacje dla Twojego sklepu                                                                                 |                    |                |                 | Aplikacje<br>Moje aplikacje                               |
|                                                                                                    |                    |                |                 |                                                           |
| otwierdzenie instalacji                                                                                                    |                    |                |                 |                                                           |
| Anlikacia została zajostalowana w Twoim skleniel                                                                                  |                    |                |                 |                                                           |

Następnie na liście zainstalowanych aplikacji, należy wyszukać aplikację QuarticON, wskazać ją kursorem myszki i kliknąć. Pojawi się ekran informacyjny aplikacji

| Shoper <sup>®</sup> Strona sklepu                                                                                                    | Płatności Shoper                                                                                                    | ₽ Szukaj w sł                | klepie    | mowe             | 😸 w realizacji 🔊    | admin 🗸                    |
|----------------------------------------------------------------------------------------------------|----------------------------------------------------------------------------------------------------|------------------------------|-----------|------------------|---------------------|----------------------------|
| ) Pulpit d Sprzedaż 🙁 Klienci 🖻 Asortyment 🤅                                                                                                    | 🛇 Marketing                                                                                                    | 🚹 Raporty                    | Zawartość | 💥 Narzędzia      | 💿 Konfiguracja      | Aplikacje                  |
| QuarticON                                                                                                    |                                                                                                    |                              |           |                  |                     |                            |
| kacje Moje aplikacje                                                                                                    |                                                                                                    |                              |           |                  |                     |                            |
| QuarticON<br>rodzaj aplikacji: Integracje                                                                                                    |                                                                                                    |                              |           |                  | Konfiguracja        |                            |
| Uprawnienia                                                                                                    |                                                                                                    |                              |           | Od               | linstaluj aplikację |                            |
| Linki                                                                                                    |                                                                                                    |                              |           | Autor:           | Qua                 | rtic sp. z o.o.            |
| • dodanie linku "Konfiguracja" do "Aplikacje / Ikona aplikacji / Lista"                                                                                                    |                                                                                                    |                              |           | Tel.:<br>E-mail: | 484<br>pw@qu        | 8228440251<br>Iarticon.com |
| HTML/JavaScript                                                                                                    |                                                                                                    |                              |           |                  |                     |                            |
| <ul> <li>dodanie kodu HTML/JavaScript do sekcji Integracje własne / Stopł</li> <li>dodanie kodu HTML/JavaScript do sekcji Integracje własne / Szcze</li> <li>dodanie kodu HTML/JavaScript do sekcji Integracje własne / Potw</li> <li>dodanie kodu HTML/JavaScript do sekcji Integracje własne / Nagk</li> </ul> | ka strony, przed za<br>góły produktu<br>ierdzenie złożenia<br>ówek strony - <hea< td=""><td>amknięciem zamówienia<br/>ad&gt;</td><td>dy&gt;</td><td></td><td></td><td></td></hea<> | amknięciem zamówienia<br>ad> | dy>       |                  |                     |                            |

Na kolejnym ekranie, należy wybrać opcję **Konfiguracja**, która uruchomi system rekomendacji QuarticON

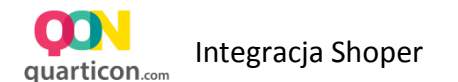

#### 2.2 Rejestracja w QuarticON

W celu skorzystania z systemu, należy założyć w nim konta poprzez podanie swojego adresu email, który zostanie powiązany z kontem.

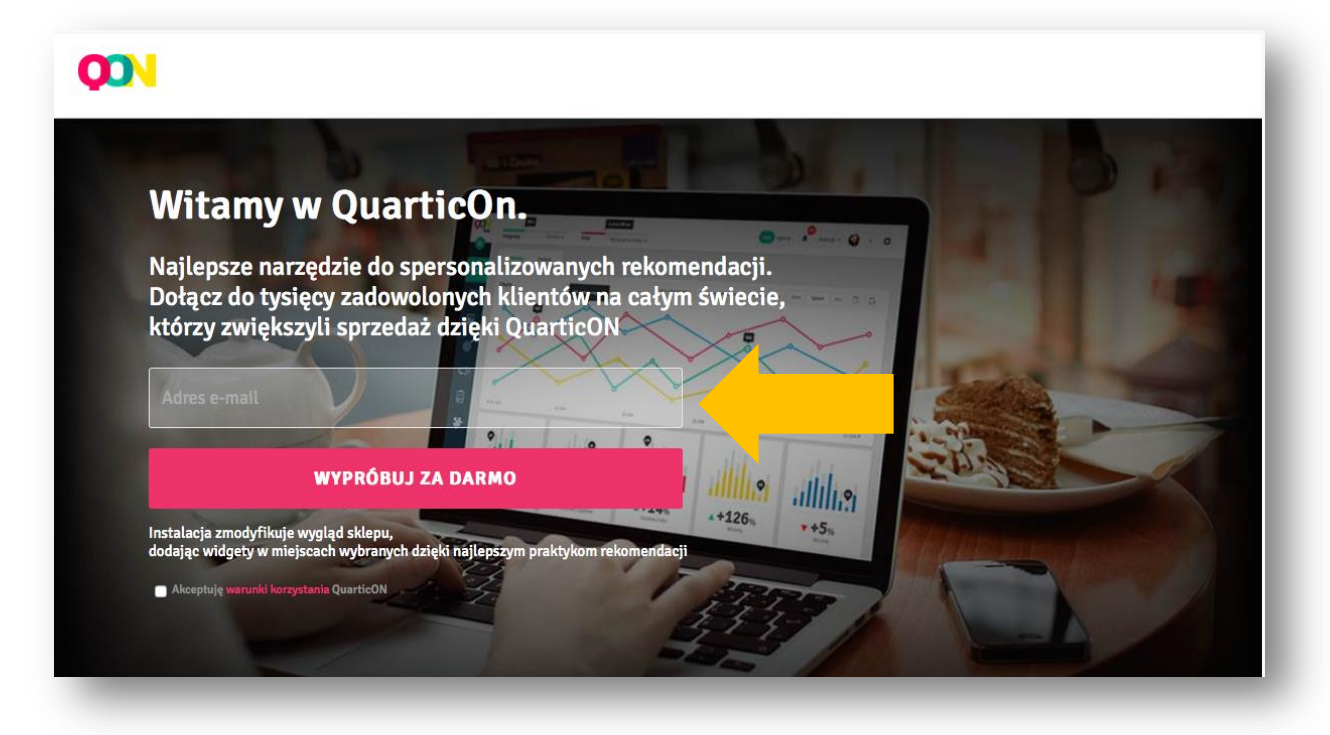

- Rejestracja w systemie jest całkowicie bezpłatna
- Nie jest wymagane podanie karty kredytowej na początku współpracy
- Po dokończeniu konfiguracji, będzie możliwe bezpłatne przetestowanie systemu w trakcie okresu Trial
- Po rejestracji system zostanie skonfigurowany w sklepie, natomiast do momentu rozpoczęcia okresu testowego Trial, system nie będzie uruchomiony na stronie.
- Widżety rekomendacji są widoczne na stronie sklepu, w trybie podglądu systemu
- Po dokonaniu rejestracji, zostanie wyświetlone powitanie z kolejnymi instrukcjami do wykonania.

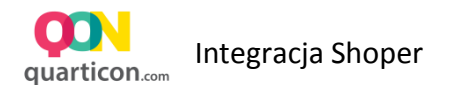

#### 2.3 Konfiguracja widżetów rekomendacji

Na ekranie powitalnym, wybierz Konfigurację, aby przejść do ustawień widżetów

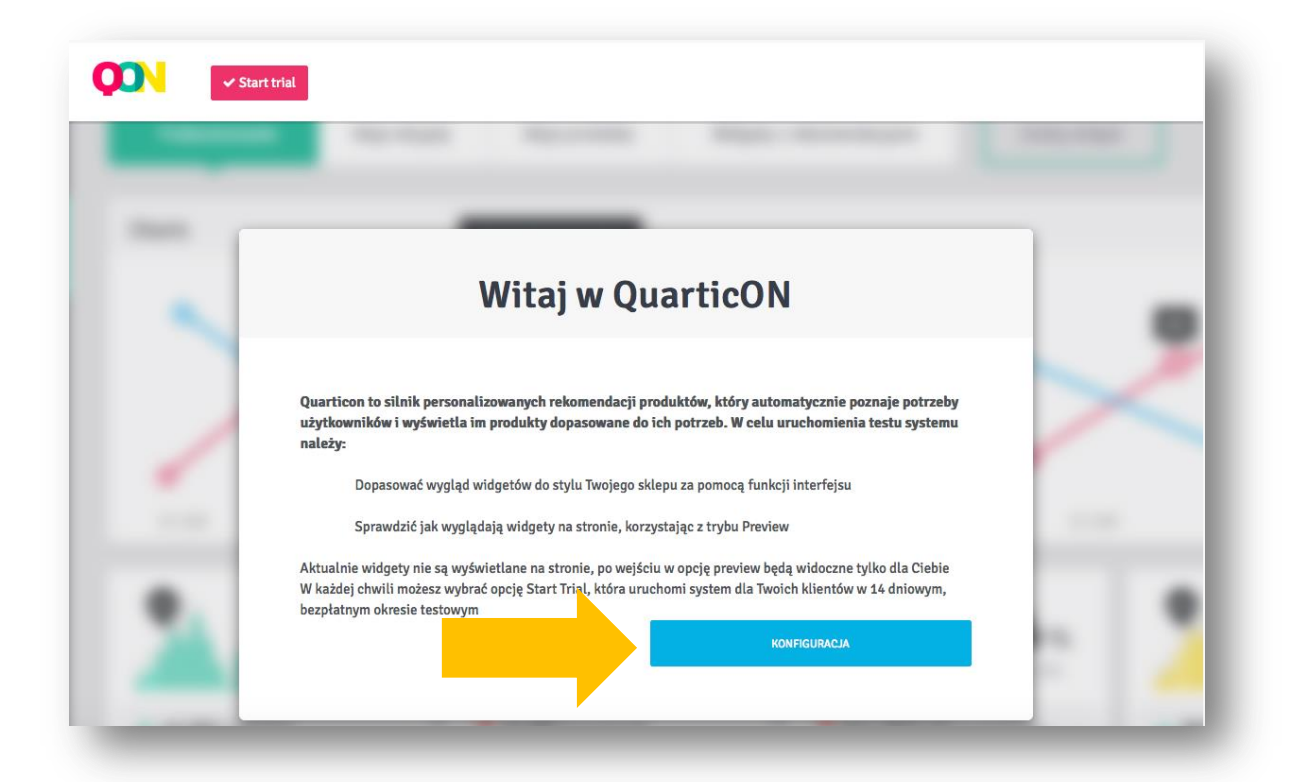

Zalecamy przejść przez szybki tutorial, który przeprowadzi przez podstawowe funkcje panelu zarządzania.

| Start trial                                                                 |                                                                                                    |                                                                      |                 |
|-----------------------------------------------------------------------------|----------------------------------------------------------------------------------------------------|----------------------------------------------------------------------|-----------------|
| oje widgety Dane konta Raport Twój plan Dane płatnicze                      |                                                                                                    |                                                                      | 👁 Tryb podglądu |
|                                                                             |                                                                                                    |                                                                      |                 |
| oniżej znajdziesz widgety, które wyświetlą się w Twoim sklepie.<br>HomePage | Widżety rekomendacji<br>W tej sekcji możesz zarządzać swo<br>rekomendacji, możesz zmieniać ici<br>także wejść do zaawansowanej ko<br>Por | imi widžetami<br>h ustavijenia, a<br>nfiguracji<br>infi <b>Dalej</b> |                 |
| Wt Wyt HP Bestseller                                                        | Middle                                                                                                    | Bestsellery tygodniowe                                               | @ Q >           |
| wy Wyt Rekomendowane dla Clebie                                             | Тор                                                                                                    | Wybrane dla Ciebie                                                   | <i>₽</i> Q      |
| CategoryPage                                                                |                                                                                                    |                                                                      |                 |
| wł wył Kategoria dla Ciebie                                                 | Bottom                                                                                                    | Ostatnio oglądane                                                    | ₽ Q             |

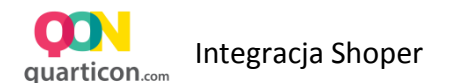

#### 2.4 Podgląd widżetu na stronie

W celu sprawdzenia wyglądu widżetu na stronie, należy wybrać opcje Tryb podglądu z ekrany Twoje Widgety

| voje widgety Dane konta Raport Twój plan Dane płatn                         | icze   |                        | Tryb podglądu |
|-----------------------------------------------------------------------------|--------|------------------------|---------------|
| Widżety                                                                     |        |                        |               |
| <sup>2</sup> oniżej znajdziesz widgety, które wyświetlą się w Twoim sklepie | 2.     |                        |               |
| HomePage                                                                    |        |                        |               |
| Wt Wyt HP Bestseller                                                        | Middle | Bestsellery tygodniowe | @ Q           |
| Wł Wył Rekomendowane dla Ciebie                                             | Тор    | Wybrane dla Ciebie     | Ø Q           |
| CategoryPage                                                                |        |                        |               |
| What Katagoria dia Giakia                                                   | Bottom | Octatnio ogladane      |               |

Wygląd każdego widżetu możesz mienić za pomocą naszego interfejsu Przeciągnij i Upuść (Drag&drop) QuarticON

## 2.5 Zmiana wyglądu widżetu

W zakładce Twoje Widżety, na wybranym widżecie, wybierz opcję edycji. Zostaniesz przekierowany do panelu QuarticON, gdzie będziesz mógł dopasować widżet

| je widgety Dane konta Raport Twój plan Dane płatnicze          |        |                    | Tryb podglądu |
|----------------------------------------------------------------|--------|--------------------|---------------|
| īdžety                                                         |        |                    |               |
| niżej znajdziesz widgety, które wyświetlą się w Twoim sklepie. |        |                    |               |
| HomePage                                                       |        |                    |               |
| Wt Wyt HP Bestseller                                           | Middle | Bestselle          |               |
| wył Rekomendowane dla Ciebie                                   | Тор    | Wybrane dla Ciebie | @ Q           |
| CategoryPage                                                   |        |                    |               |
|                                                                | Datter |                    | A 0 ()        |

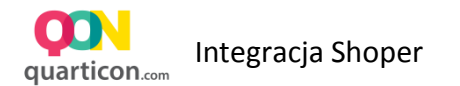

W oknie Dopasuj wygląd widżetu rekomendacji jest dostępny interfejs Drag&Drop, tak jak w popularnych programach graficznych.

Klikając na element widżetu z prawej strony w zakładce Style zostaną wyświetlone możliwe opcje formatowanie dla danego elementu.

| twy 🔨        |                                            |                                                 |                                        |                     | Style                 |                     |     |
|--------------|--------------------------------------------|-------------------------------------------------|----------------------------------------|---------------------|-----------------------|---------------------|-----|
| naglowek     |                                            |                                                 |                                        | •                   | De determine de se    |                     |     |
| tlo          |                                            | Produk                                          | tv rekomendowane dl                    | a Ciebie            | Nazwa widgetu:        | karta_produktu      |     |
| ka produktów |                                            |                                                 |                                        |                     | Właściwości           |                     | ? ^ |
| × obraze     |                                            |                                                 |                                        |                     | Wybierz katalog:      | Katalog domyślny    | ¥   |
| 8            |                                            |                                                 |                                        |                     | Kolor tła:            | rgba(255,255,255,1) |     |
| K R          | BLUZA GROSZKI<br>WIATY N066 JASNY<br>SZARY | BLUZA LONG<br>SUWAK/GUZIKI N004A<br>BIAŁY/SZARY | BLUZA BUDRYSOWKA<br>D01-1 CZARNY/SZARY | BLUZA LON<br>D069 S | Znaczniki (np. UTMy): |                     | 0   |
| Produc       | 49.99 zł                                   | 59.99 zł                                        | 69.99 zł                               | 79.9                | Szerokość obrysu:     | 1                   |     |
| eler<br>bir  | menty widżetu<br>azek, cena, siat          | , tj.<br>tka                                    |                                        |                     | Kolor obrysu:         | rgba(237,237,237,1) |     |
| element pro  | duktów                                     |                                                 |                                        |                     | Responsywność:        | Tak Nie             |     |
|              |                                            |                                                 |                                        |                     | Wysokość:             | 270                 |     |
|              |                                            |                                                 |                                        |                     | Szerokość:            | 780                 |     |

#### 2.5.1 Zmiana rozmiaru widżetu

Kliknij na krawędź widżetu, a następnie trzymając lewy przycisk myszki przeciągnij, aby zwiększyć lub zmniejszyć widżet. Możesz również podać rozmiary widżetu w formularzu. W tym celu upewnij się, że w lewym menu elementów widżetu, są wybrane **Ustawienia ogólne**. W menu Style zmień wysokość i szerokość podając liczbę pixeli.

#### 2.5.2 Zmiana liczby produktów

W lewym menu elementów widżetu wybierz **Siatka produktów**, a następnie w menu Style wpisz oczekiwaną liczbę kolumn i wierszy siatki.

#### 2.5.3 Formatowanie tekstu

Klikając na wybrany element tekstowy na widżecie lub w lewym menu elementów widżetu, w prawym menu zostaną wyświetlone parametry formatowania elementów, w **Zakładce tekst** można ustawić oczekiwane parametry formatowania tekstu tj. Rozmiar, Kolor, Czcionka i wiele innych.

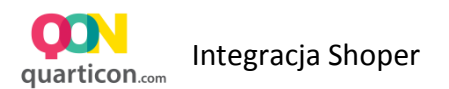

#### 2.5.4 Zmiana ustawień ceny i waluty

Kliknij na element ceny produktu na widżecie, następnie w prawym menu wybierz opcję – **Dostosowanie Ceny**.

Ustaw oczekiwane przez ciebie parametry Ceny tj. Waluta, styl, separatory dziesiętne itp.

#### 2.5.5 Dodanie nagłówka widżetu

- 1. W lewym menu, rozwiń opcje Dodaj element
- 2. Wybierz Dodaj Tekst.
- 3. Przeciągnij element na widżet a następnie upuść go wybranym miejscu.
- 4. Prawym menu pojawią się opcje formatowania tekstu. Rozwiń belkę Tekst.
- 5. W polu Treść, wpisz swoją treść tekstu oraz ustaw pozostałe opcje dla tekstu tj. Rozmiar, Styl, Czcionka, Kolor.

| ka produktów                               |                        |                     |                                                                                                    |              | ۲                  | Podstawowe dane       |                     |     |
|--------------------------------------------|------------------------|---------------------|----------------------------------------------------------------------------------------------------|--------------|--------------------|-----------------------|---------------------|-----|
| Produkt                                    |                        |                     |                                                                                                    |              |                    | Nazwa widgetu:        | HP Bestseller       |     |
| <ul> <li>6f3a0e</li> <li>k047c0</li> </ul> |                        |                     |                                                                                                    |              |                    | Właściwości           |                     | ⊘ ^ |
| × Produc                                   |                        |                     | and a start of the start of the |              |                    | Wybierz katalog:      | shoper feed         | ~   |
| wienia ogólne                              | Spódnica 4F            | Spodnie             | Półbuty                                                                                                    | rewrwerwerwe | T-shirt H          | Kolor tła:            | rgba(255,255,255,1) |     |
| element ^                                  | wieczorowa<br>149.95 € | długie -<br>45.00 € | Vinci Lomo25<br>666.00 €                                                                                                    | 343.00€      | £nergy<br>450.00 € | Znaczniki (np. UTMy): |                     | ?   |
|                                            |                        |                     |                                                                                                    |              |                    | Szerokość obrysu:     | 0                   |     |
|                                            |                        |                     |                                                                                                    |              |                    | Kolor obrysu:         | rgba(237,237,237,1) |     |
| Dodaj                                      | itekst                 |                     |                                                                                                    |              |                    | Responsywność:        | Tak Nie             |     |
|                                            |                        |                     |                                                                                                    |              |                    | Wysokość:             | 200                 |     |
|                                            |                        |                     |                                                                                                    |              |                    | Szerokość:            | 800                 |     |

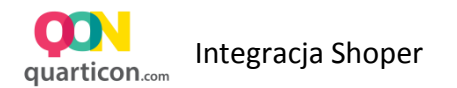

# 3 Rozpoczęcie okresu próbnego systemu - trial

Jeżeli dopasowanie widżetów zostało zakończone, wybierz opcję Start Trial w celu rozpoczęcia wyświetlania widżetów dla wszystkich użytkowników. Okres próbny jest bezpłatny, w trakcie okresu próbnego będzie można sprawdzić działanie silnika rekomendacji na stronie

| Start trial                                          |               |
|------------------------------------------------------|---------------|
| e widgety Dane konta Raport Twój plan Dane płatnicze | Tryb podglądu |

# 4 Raporty

Raporty umożliwiają śledzenie efektywności poszczególnych widżetów rekomendacji.

| Data 2015-11-21                            | 2015-12-20 Generuj               | Pobierz CSV transakcji | Granulacja Tygodniowa 👻 Wskaźnik Odsłony 🗸    |
|--------------------------------------------|----------------------------------|------------------------|-----------------------------------------------|
| 2 000 000<br>Ustaw ir<br>do anali          | nteresujący okres do czasu<br>zy | Wybi<br>wska           | ierz<br>źnik<br>Yodukty<br>Produkty<br>Sztuki |
| 500 000                                    | •                                |                        | Kon.                                          |
| 0.0                                        |                                  |                        |                                               |
| 0 <b>c</b><br>47 / 2015                    | 48 / 2015                        | 49 / 2015 50 / 20      | 15                                            |
| 0<br>47 / 2015                             | 48 / 2015                        | 49 / 2015 50 / 20      | 15                                            |
| •<br>47/2015<br>• -3.32%                   | 48/2015                          | 49/2015 50/20          | <sup>15</sup> ●                               |
| 0<br>47/2015<br>▼ -3.32%<br>ostatnie 7 dni | 48 / 2015                        | 49 / 2015 50 / 20      | 15                                            |

Dostępne są następujące wskaźniki efektywności widżetu:

- Odsłony jest to liczba wyświetleń widżetów na stronach sklepu
- Kliknięcia jest to liczba kliknięć w produkty na widżecie rekomendacji
- Zakupy jest to wartość wygenerowanej sprzedaży z rekomendacji. Sprzedaż z rekomendacji jest wtedy, gdy klient klinie wcześniej w konkretny produkt na widżecie rekomendacji, a następnie go kupi

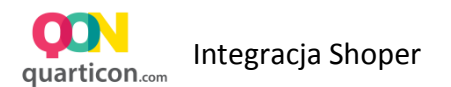

- Produkty jest to liczba unikalnych produktów zakupionych z rekomendacji
- Sztuki jest to liczba sztuk sprzedanych produktów
- **CTR** jest to odsetek osób, którym został wygenerowany widżet i którzy w niego kliknęli. CTR=Kliknięcia / Odsłony
- Kon. Konwersja jest to odsetek kliknięć w rekomendacje, które doprowadziły do zakupu. Kon = Produkty/Kliknięcia
- 5 Pełne i nieograniczone uruchomienie systemu w modelu Revenue Share

Przed zakończeniem okresu próbnego (Trial) należy aktywować silnik rekomendacji rozliczany w modelu Revenue Sharing. Szczegóły dotyczące pobierania opłat, znajdują się w <u>Warunkach Płatności</u>

Jeżeli plan Revenue Sharing nie zostanie aktywowany, rekomendacje przestaną być wyświetlane na stronie sklepu po upływie okresu próbnego

W celu aktywowania planu Revenue Sharing należy ustawić dane karty płatniczej.

| widgety Dane ko                      | tta Raport Twój plan Dane płatnicze                                                                                                    |
|--------------------------------------|----------------------------------------------------------------------------------------------------|
|                                      |                                                                                                    |
| G                                    | Bezpłatna wersia próbna                                                                                                    |
| C                                    | Możesz teraz wypróbować wszystkie możliwości naszego systemu                                                                                                    |
| W momencie zal<br>komendacji, należy | ończenia okresu próbnego rekomendacje przestaną wyświetlać się na stronach Twojego sklepu. W celu dalszego korzystania z personalizowanych<br>aktywować plan Revenue Sharing poprzez podanie danych karty płatniczej. Raz w miesiącu będzie pobierana opłata za korzystanie z serwisu zgodnie<br>zasadami opisanymi na stronie <b>warunki płatności</b> |
|                                      | Możesz używać versji trial jeszcze przez: 13 dni.                                                                                                    |
| W oolu dalezago                      | korzystania z nersonalizowanych re                                                                                                    |

• Wejdź w zakładkę Twój Plan i wybierz Ustaw dane karty, w celu ...

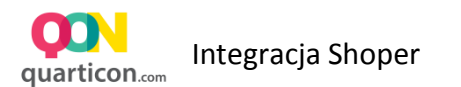

- Następnie podaj dane Płatnika, na które zostanie wystawiona faktura oraz dane Karty płatniczej lub kredytowej, z której pobierane będą miesięczne opłaty
- Po podaniu danych, potwierdź klikając przycisk zapisz

| Imię*               |         |          |
|---------------------|---------|----------|
| Nazwisko*           |         |          |
| Numer karty*        |         |          |
| Kod bezpieczeństwa* |         |          |
| Ważna do - Miesiąc* | 1 \$    |          |
| Ważne do - Rok*     | 2020 \$ |          |
|                     |         | ✓ Zapisz |